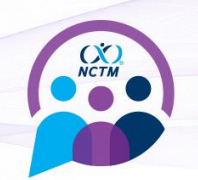

## **STEP-BY-STEP INSTRUCTIONS FOR PCR TESTS**

- Download the free CLEAR app\* and tap on the white Health Pass tile.
  a. Select "Have a Code?" and enter the code EFATTENDEE207
- 2. Tap "Enroll or verify you're in CLEAR" to create your FREE CLEAR member account
  - a. New to CLEAR? When prompted, enter the email address you used for registration your phone number, and have your gov't issued photo ID ready to complete enrollment.
  - b. Already a CLEAR member? Make sure your email address matches the one you used for registration.
- 3. When submitting a PCR test, you must use a testing facility available through the CLEAR app. You can do so by clicking on **Profile** > **Connected Health Providers**.
- 4. Follow prompts on the Entry Requirements page to securely confirm your negative test results.
- 5. Tap "Open Health Pass" to get your result. Green means you've met the requirements
- 6. NCTM Staff will be manually checking submissions and will verify each attendee's submission prior to the event.
- 7. Once approved, a "registration completed" confirmation email will be sent to your inbox within 24 hours of the event. This confirmation email will contain the information needed to print your badge onsite. Please note that the email may end up in your spam mail.

Need help? Call 855-CLEAR-ME or tap "Get in Touch" in the app for assistance. Also, check out our FAQs below

<u>Disclaimer</u>: CLEAR will not share your specific data about your vaccination or test results with the event organizer.

\*Apple Store: <u>https://apps.apple.com/us/app/clear-fast-touchless-access/id1436333504</u>) or Google Play: <u>https://play.google.com/store/apps/details?id=com.clearme.clearapp</u>)

## **FIND A PROVIDER**

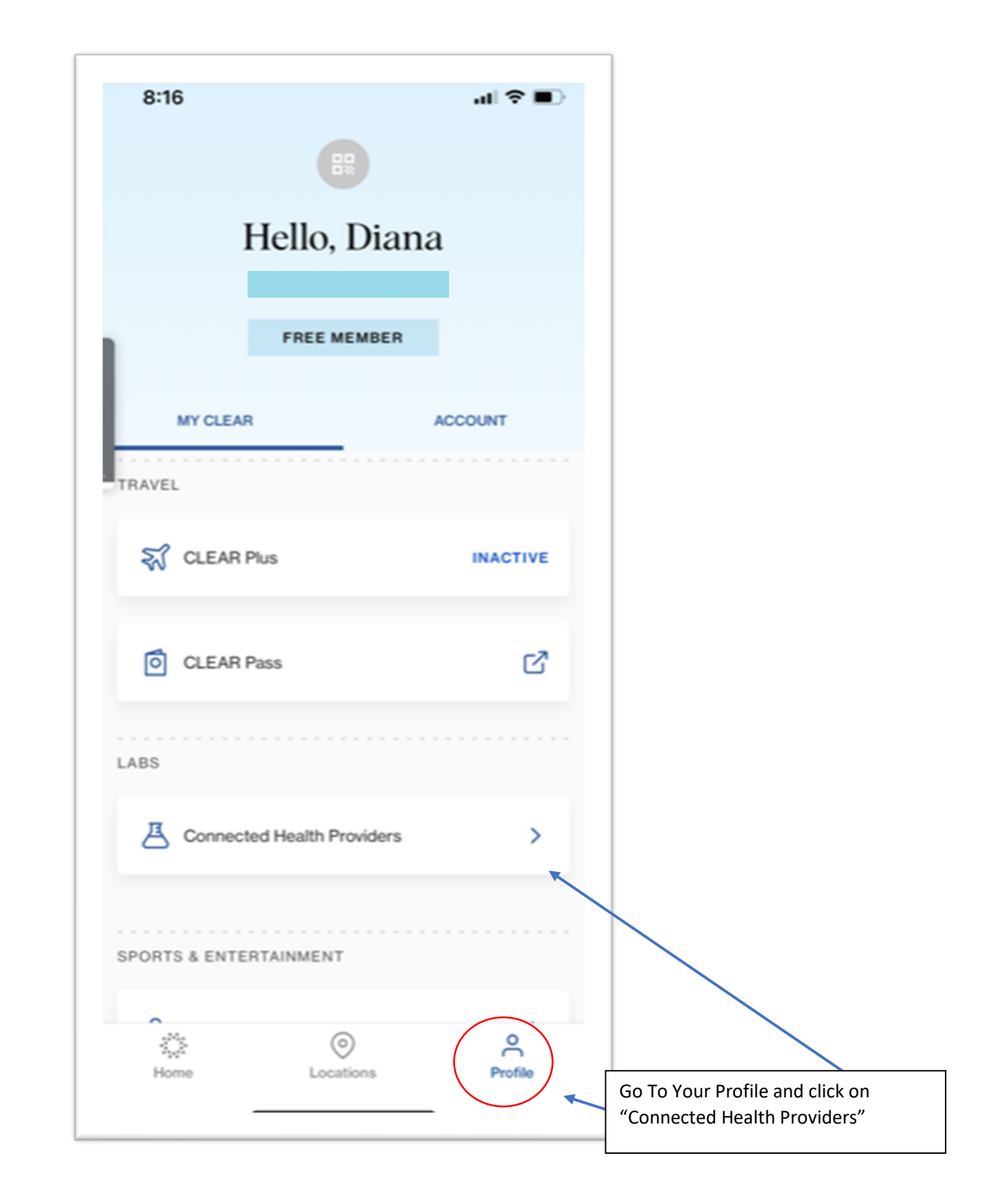

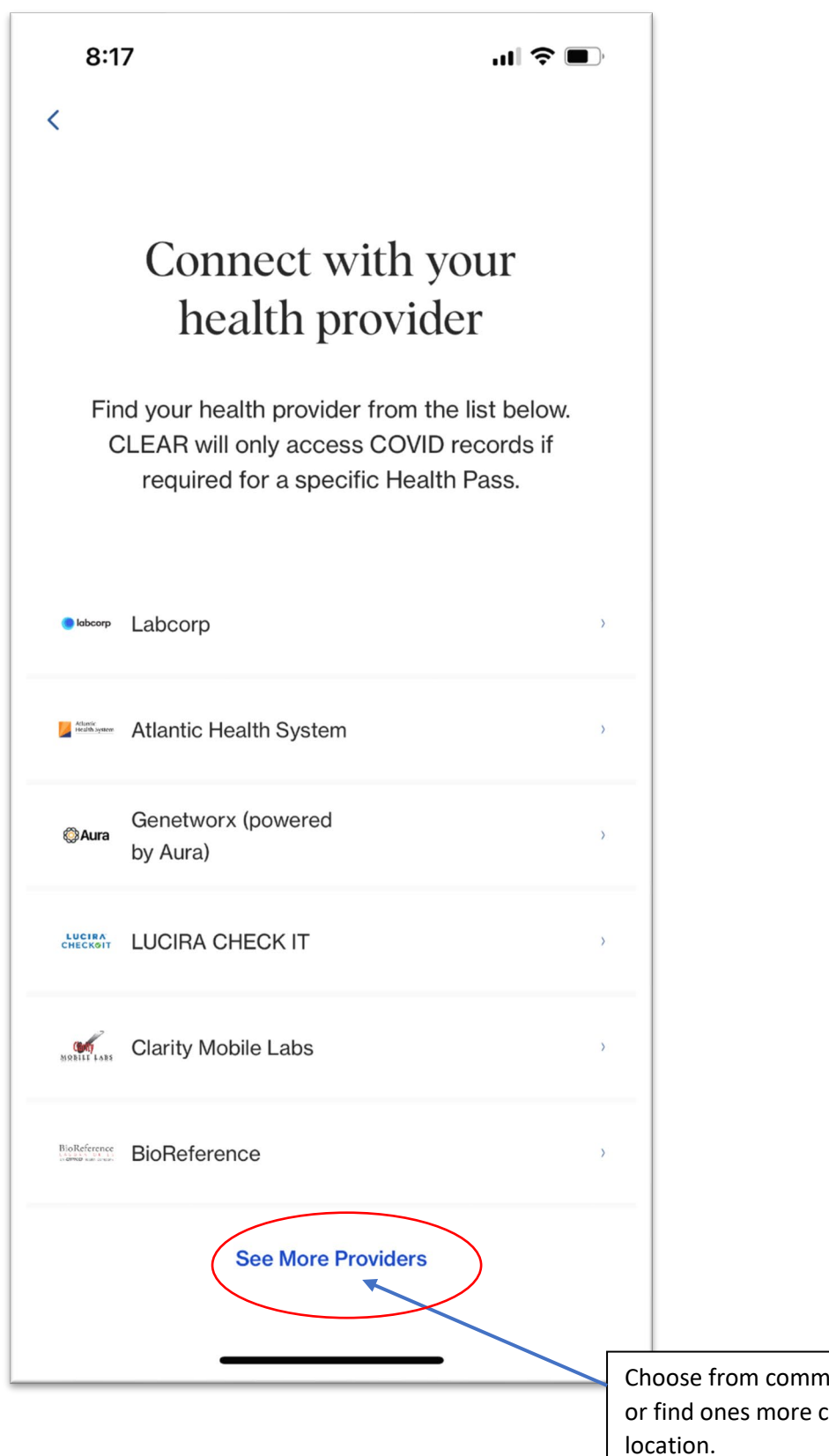

Choose from common lab providers or find ones more convenient to your

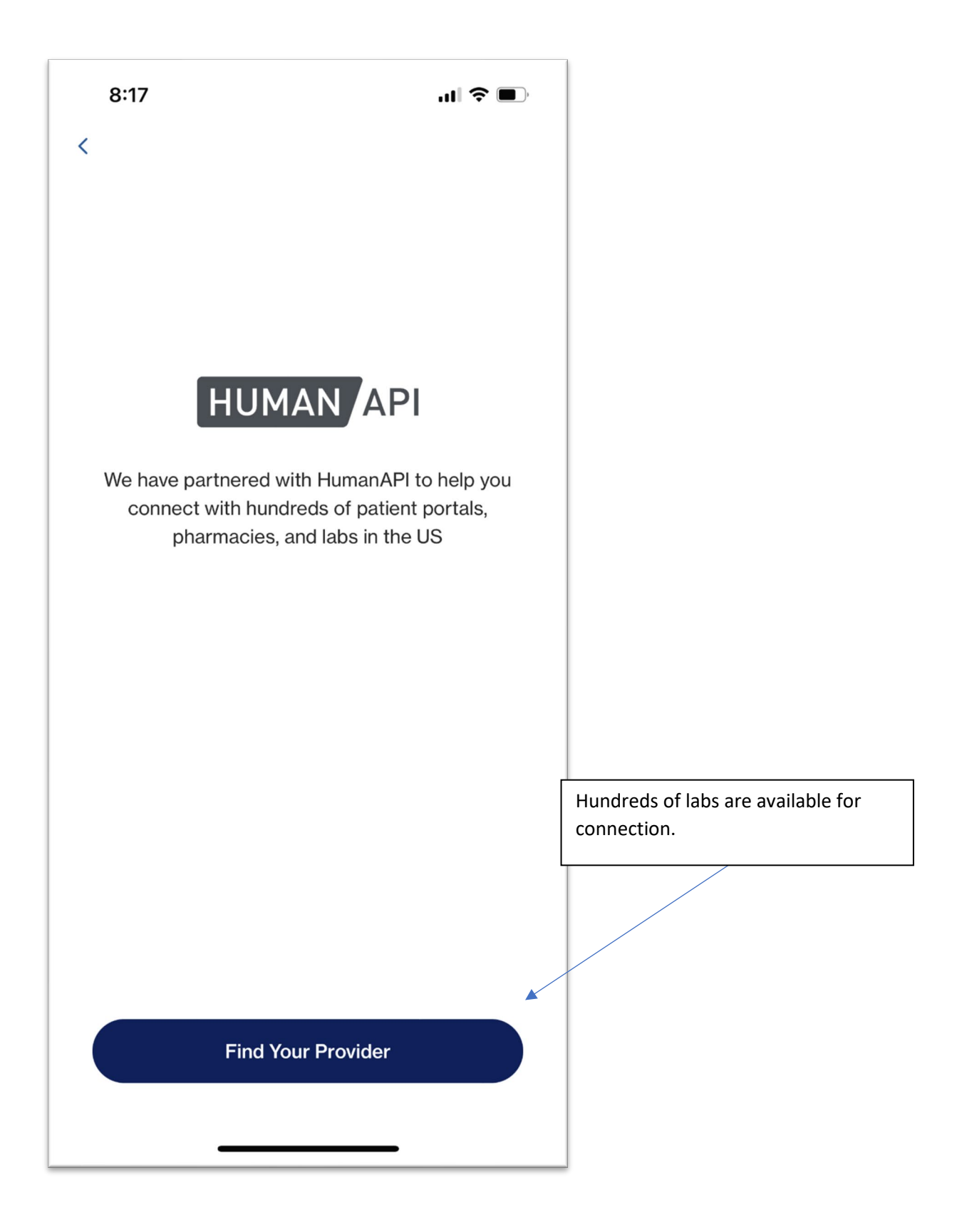

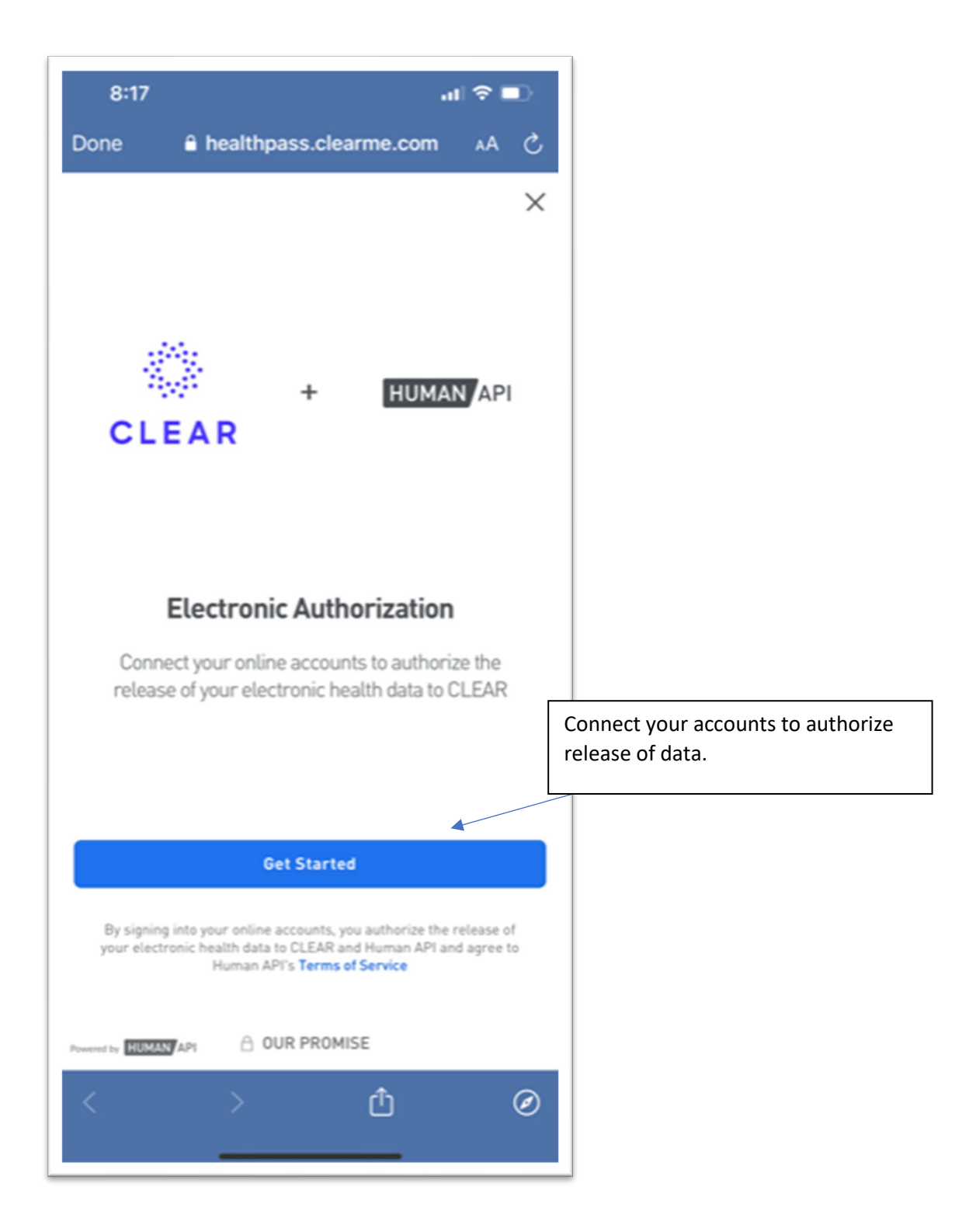

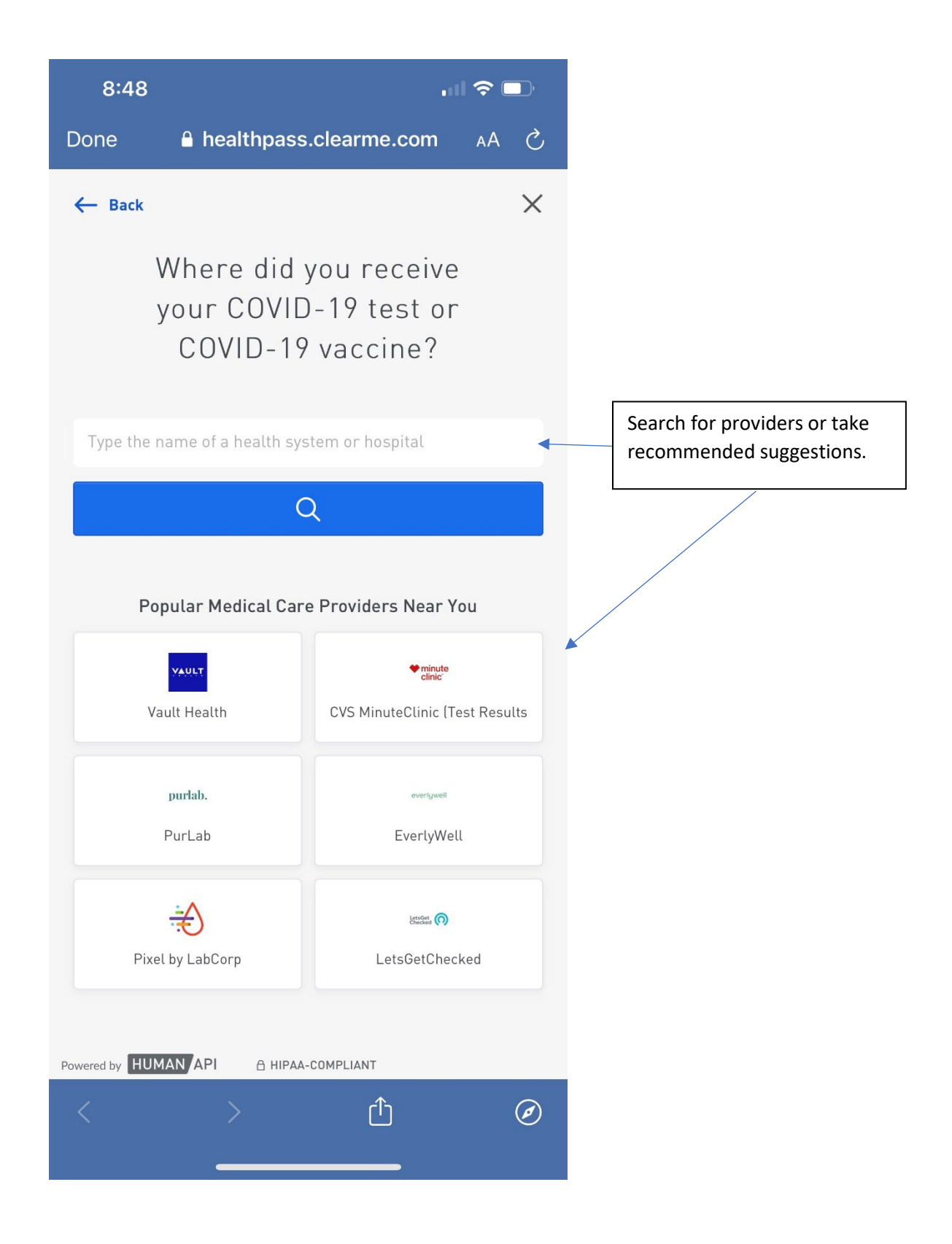

| 8:18       | •••                                                                      | † ∎  |
|------------|--------------------------------------------------------------------------|------|
| one        | healthpass.clearme.com                                                   | S AA |
| ← Back     | 6                                                                        | ×    |
| Regiona    | əl                                                                       |      |
| New Or     | leans, LA, USA                                                           | •    |
|            | Q                                                                        |      |
| 1-20 of 44 | í results                                                                |      |
| 1          | Having trouble finding your provider<br>Tell us about it so we can help. | ?    |
|            |                                                                          |      |
|            | Hill Regional                                                            |      |
|            | Parkway Regional Clinic                                                  |      |
|            | Lander Regional Hospitalists                                             |      |
|            | Baxter Regional Clinics                                                  |      |
|            | Norman Regional Clinics                                                  |      |
|            | Chesapeake Regional Neurovascula<br>Center                               | r    |
|            | Chesapeake Regional Pain Manager                                         | nent |
| owered by  | UMAN API 🛛 HIPAA-COMPLIANT                                               |      |
|            | )<br>①                                                                   | Ø    |
|            |                                                                          |      |